# **Create RAID with Windows 10 Installation**

1. Proceed to the BIOS setup menu, and select "VMD setup menu" on "System I/O" folder.

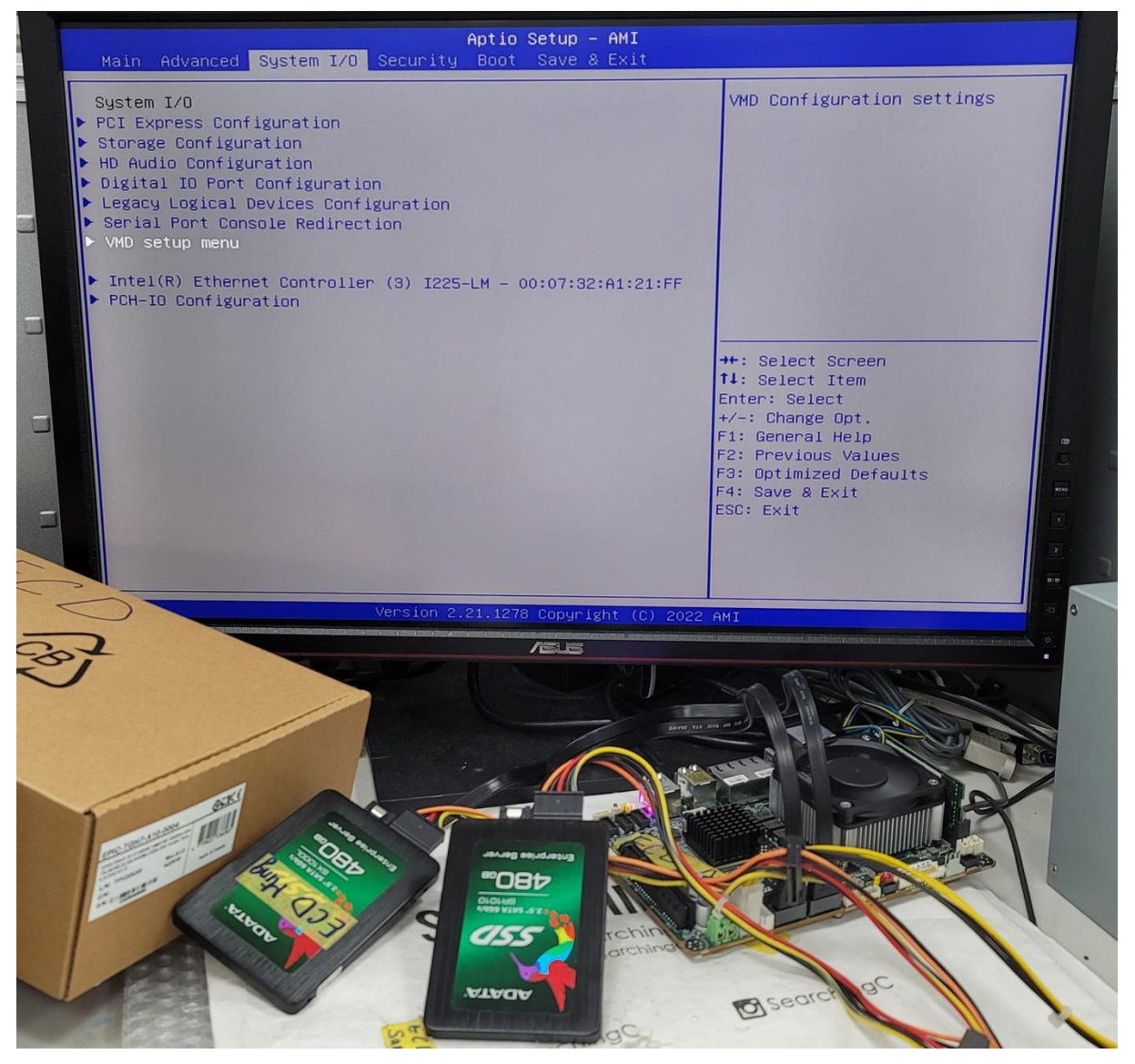

### 2. Set "Enable VHD controller" to [Enabled]

#### Set "Enable VHD Global Mapping" to [Enabled]

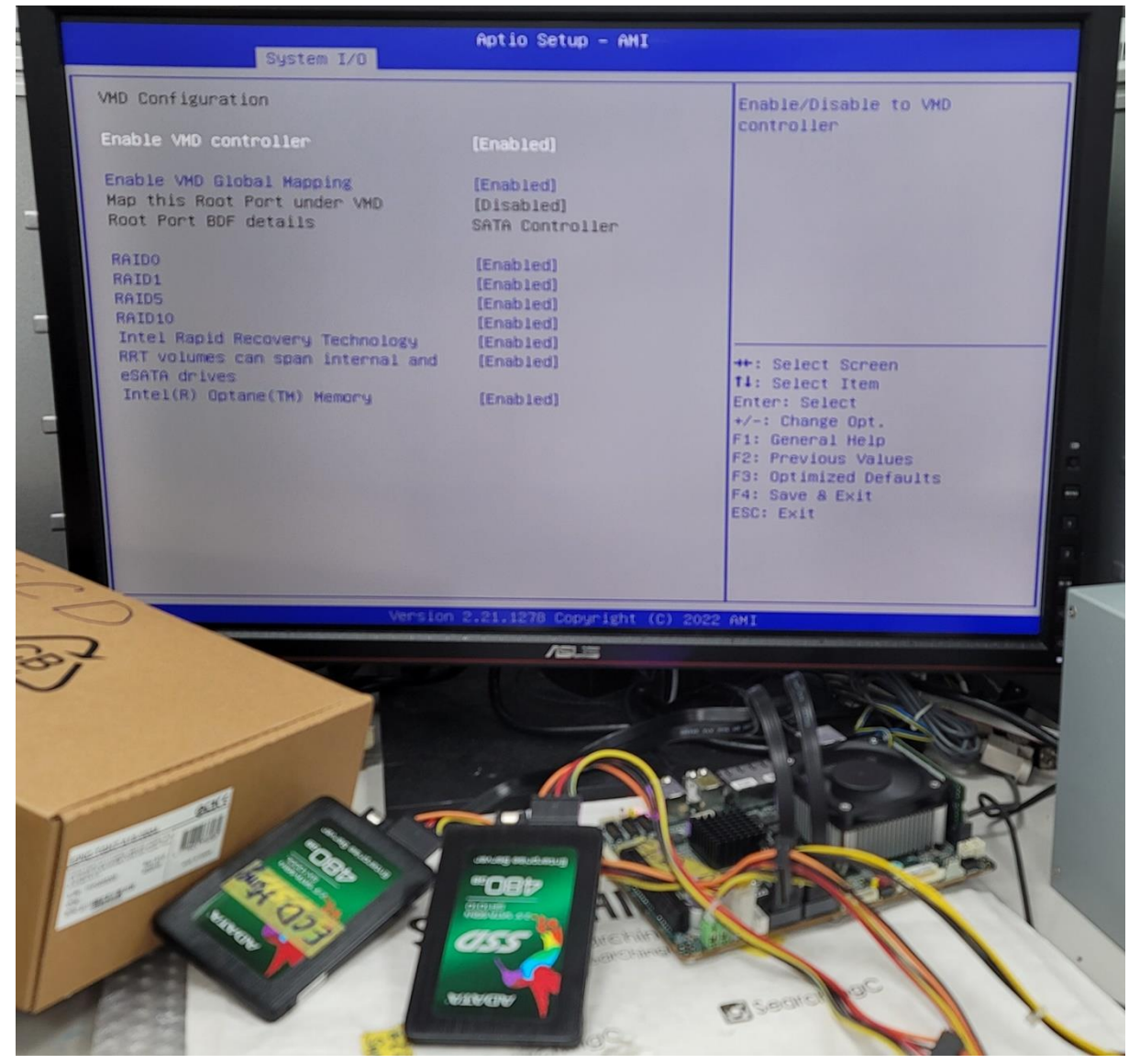

3. Press the "F4" function key to save and reboot

4. After rebooting, proceed to the BIOS setup menu, and select "Intel® Rapid Storage

#### Technology" on "System I/O" folder.

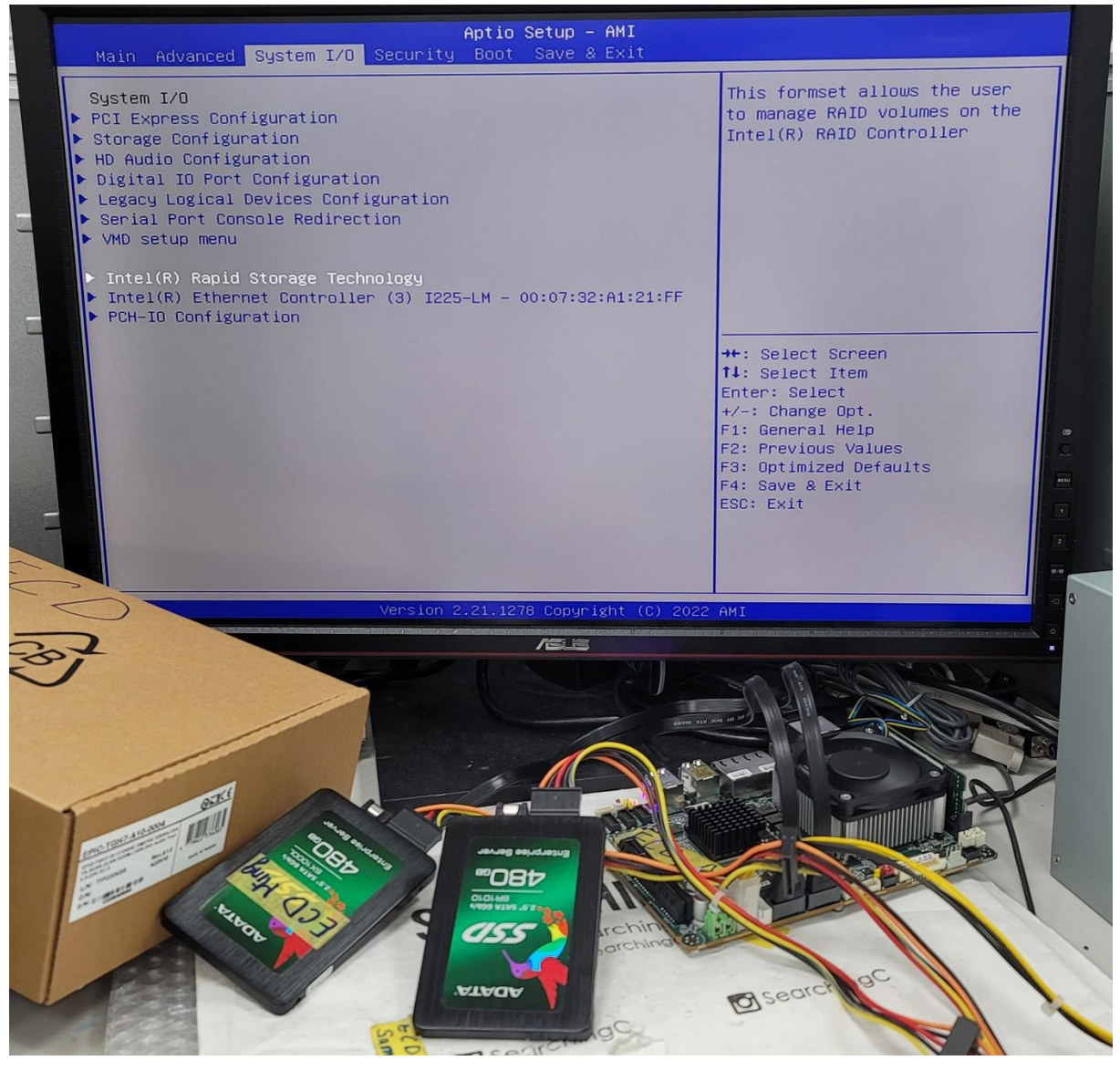

5. Select "Create RAID Volume"

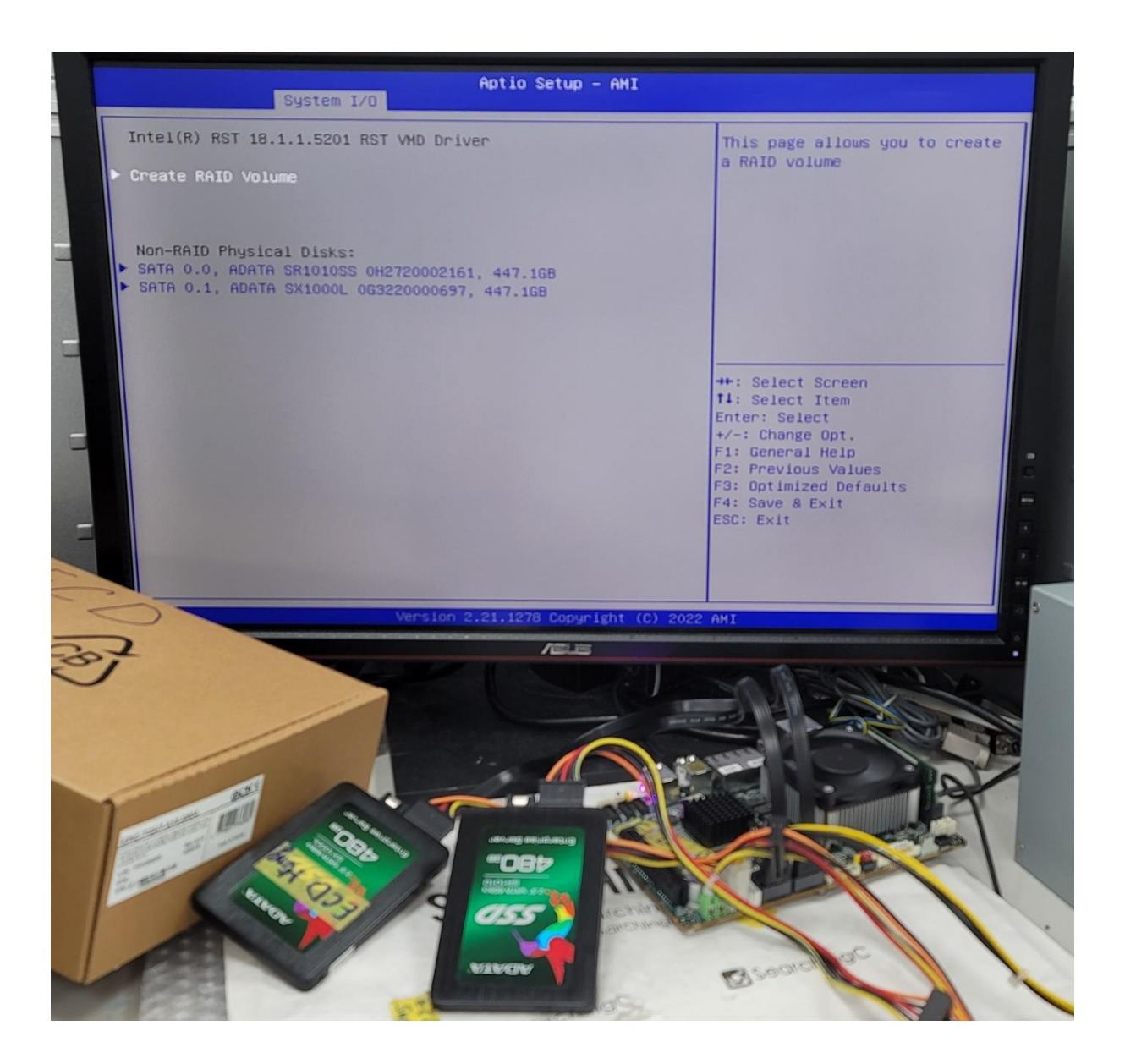

6. Rename the RAID volume name (for option)

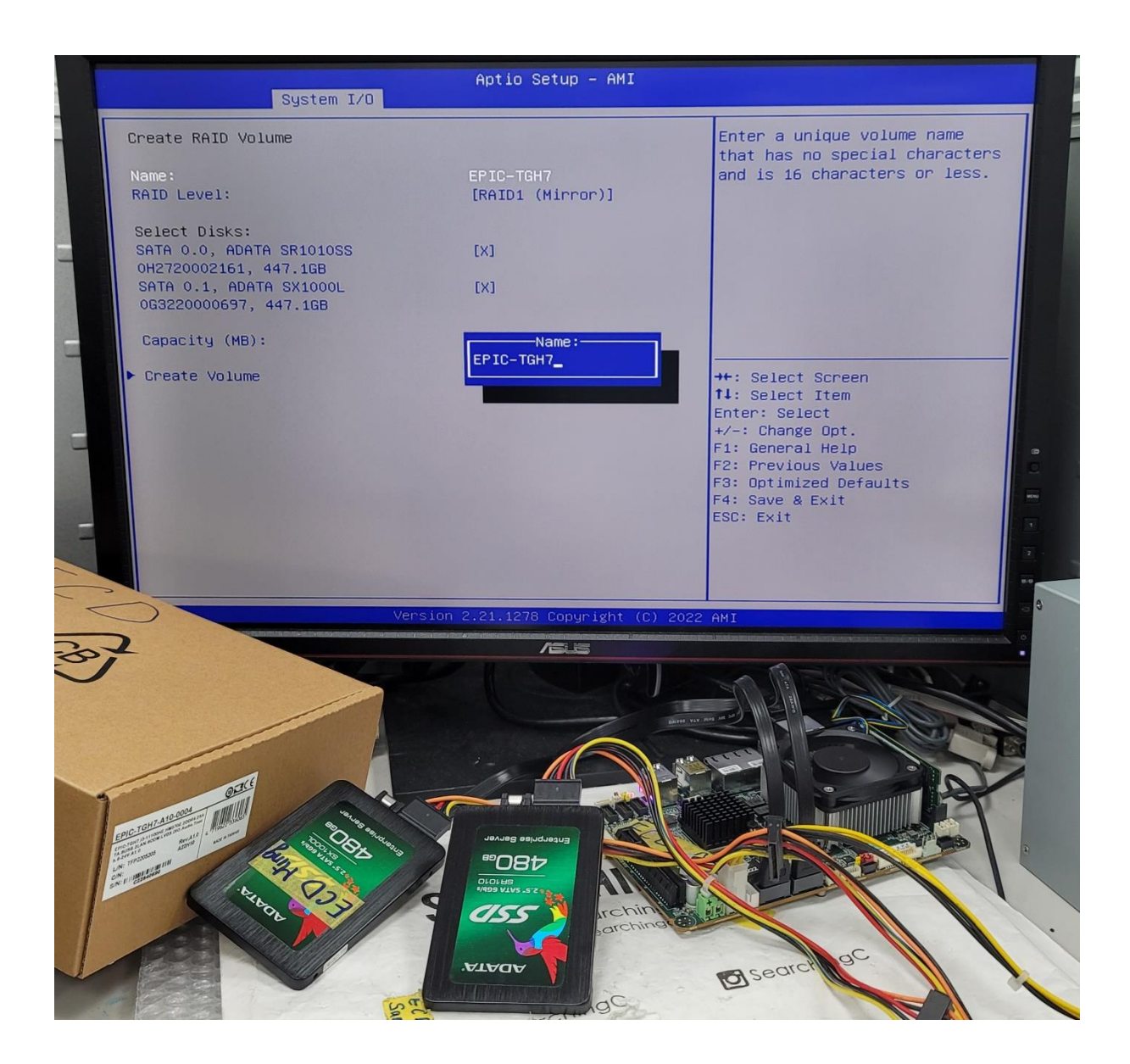

7. Select RAID type

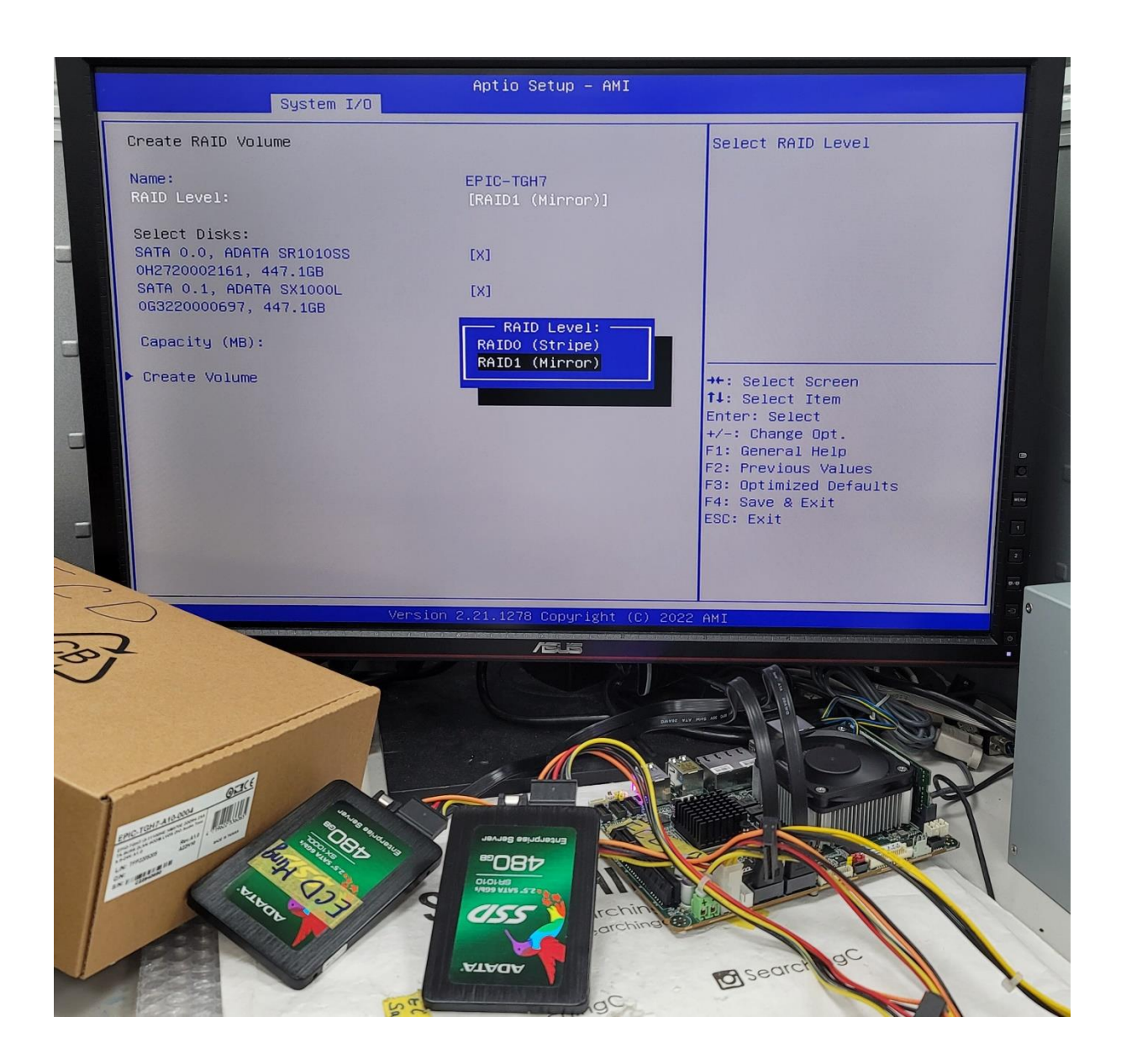

8. Press the "Space" key to select the hard drives that are used as RAID

## The selected disk is marked with "X"

#### (Two disks are required at least)

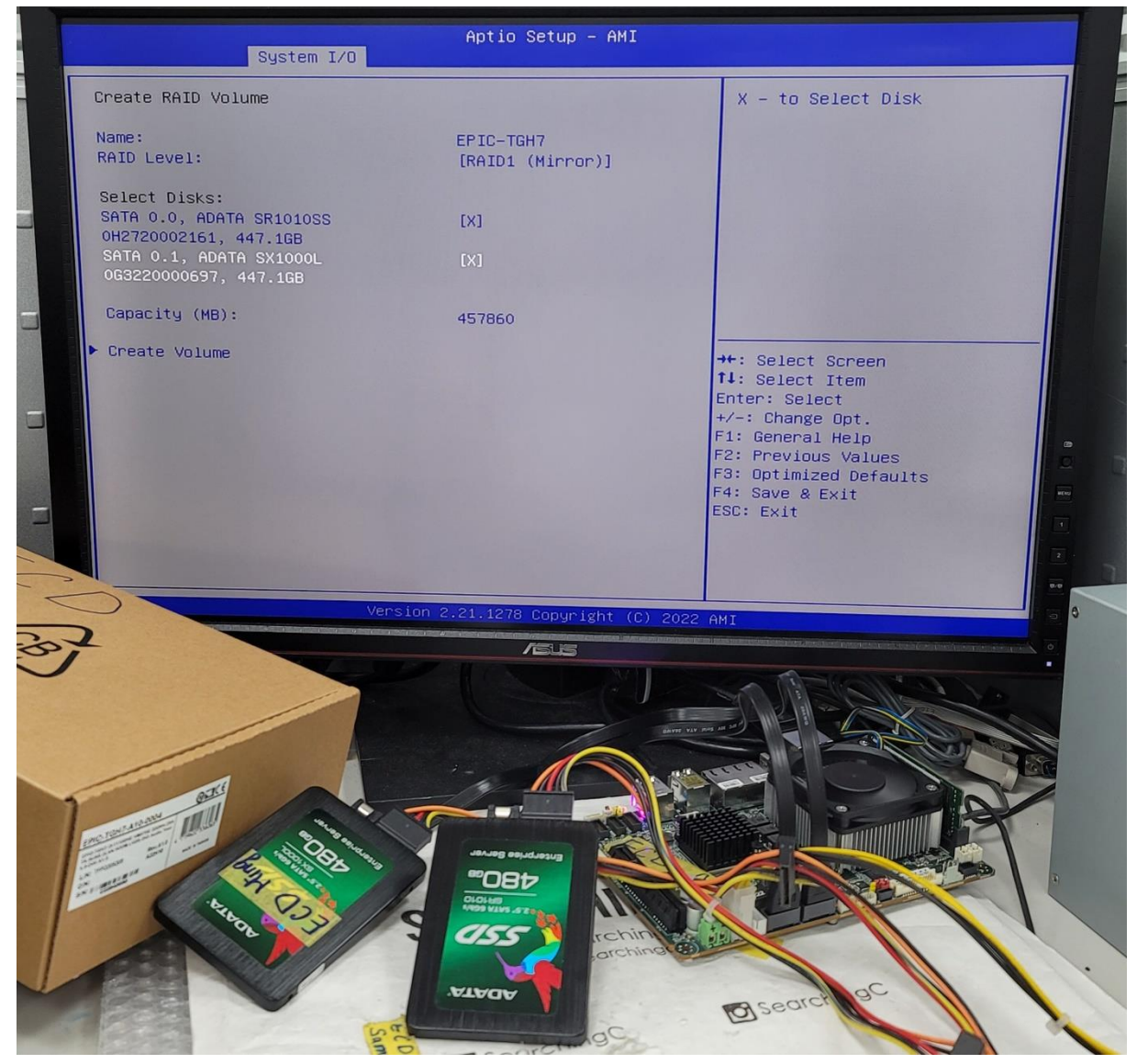

9. After the setting is completed, please select "Create Volume" to create RAID

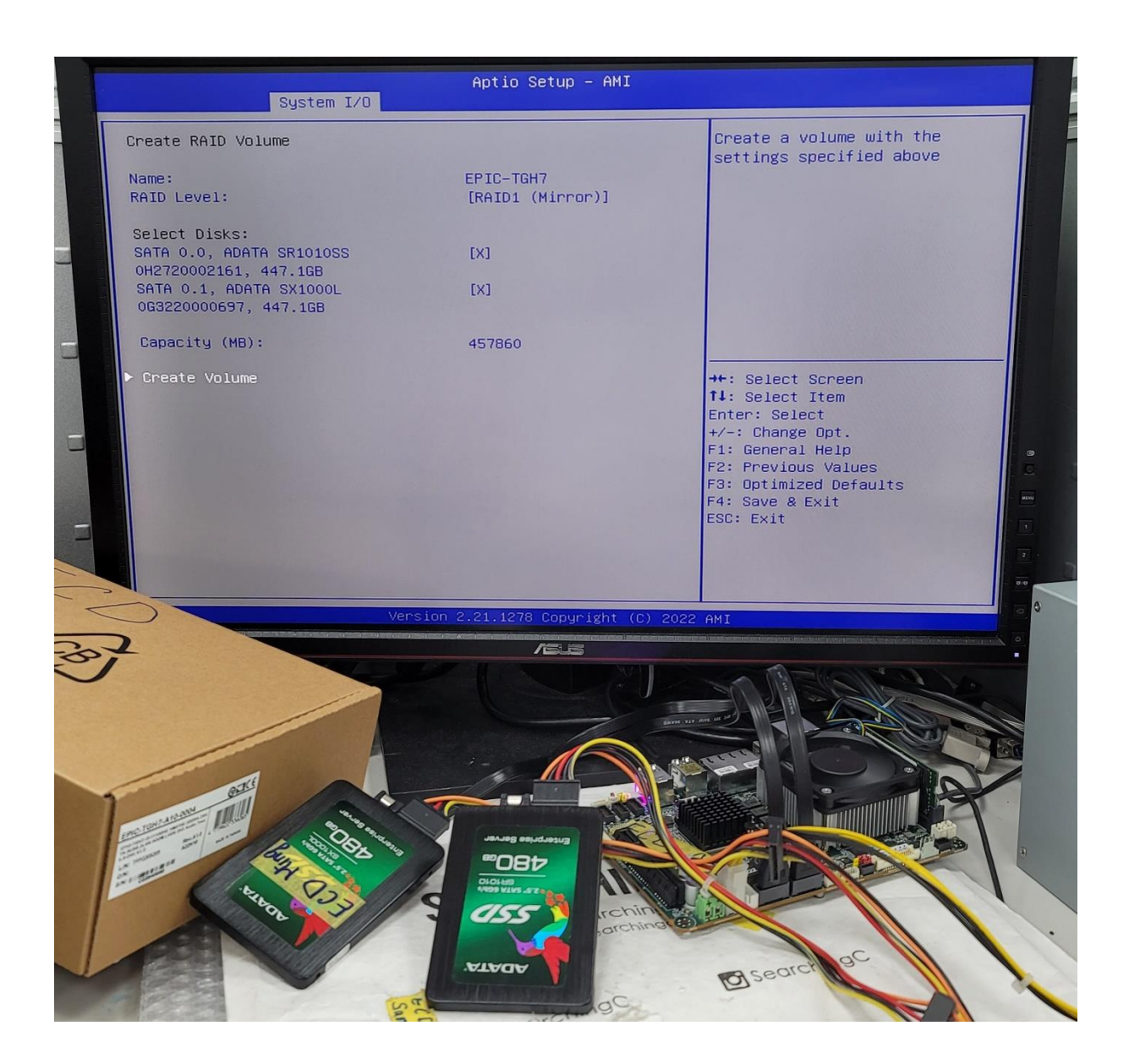

#### 10. The RAID disk is created successfully

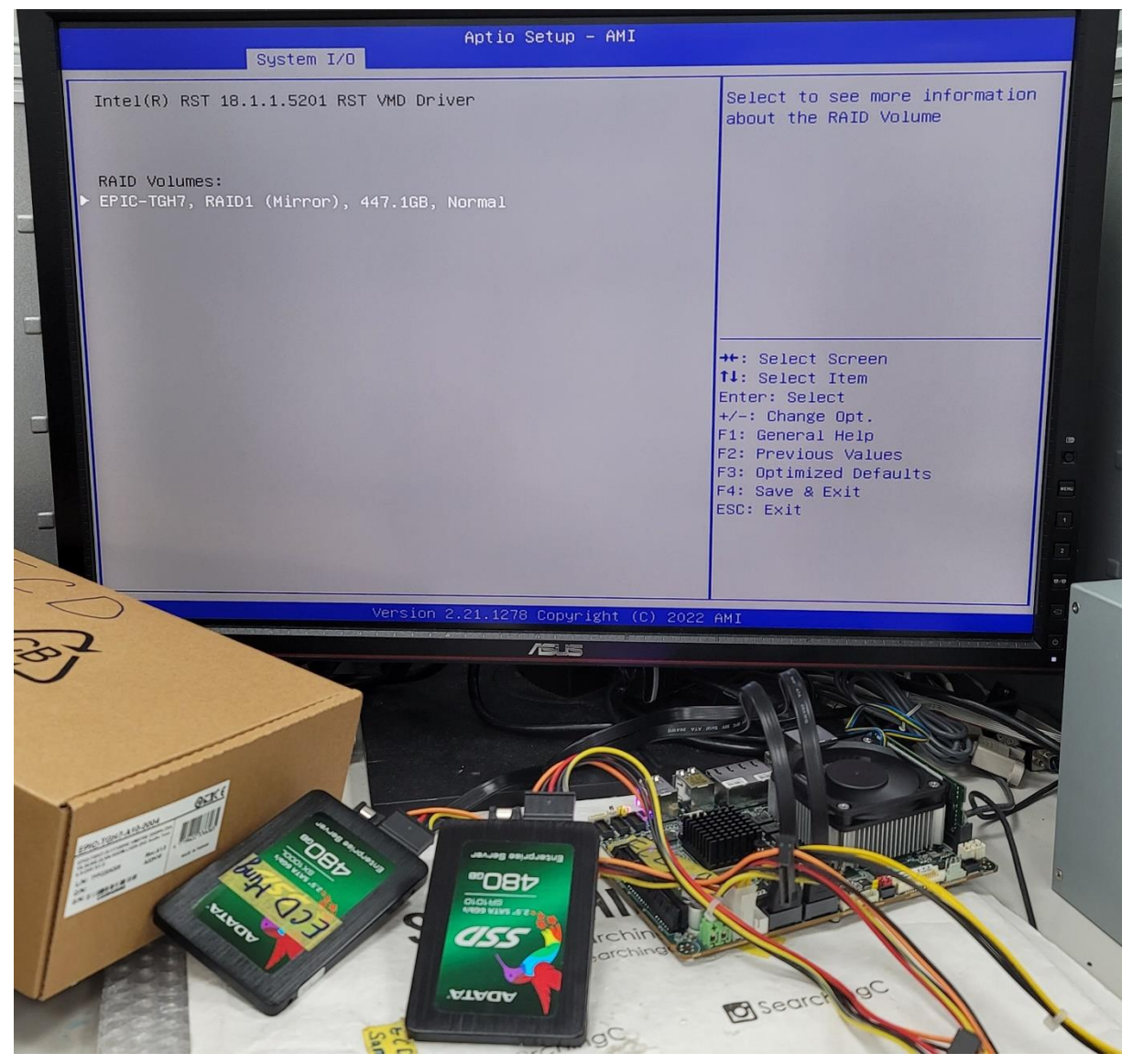

#### 11. Install Windows 10 with RAID without problem

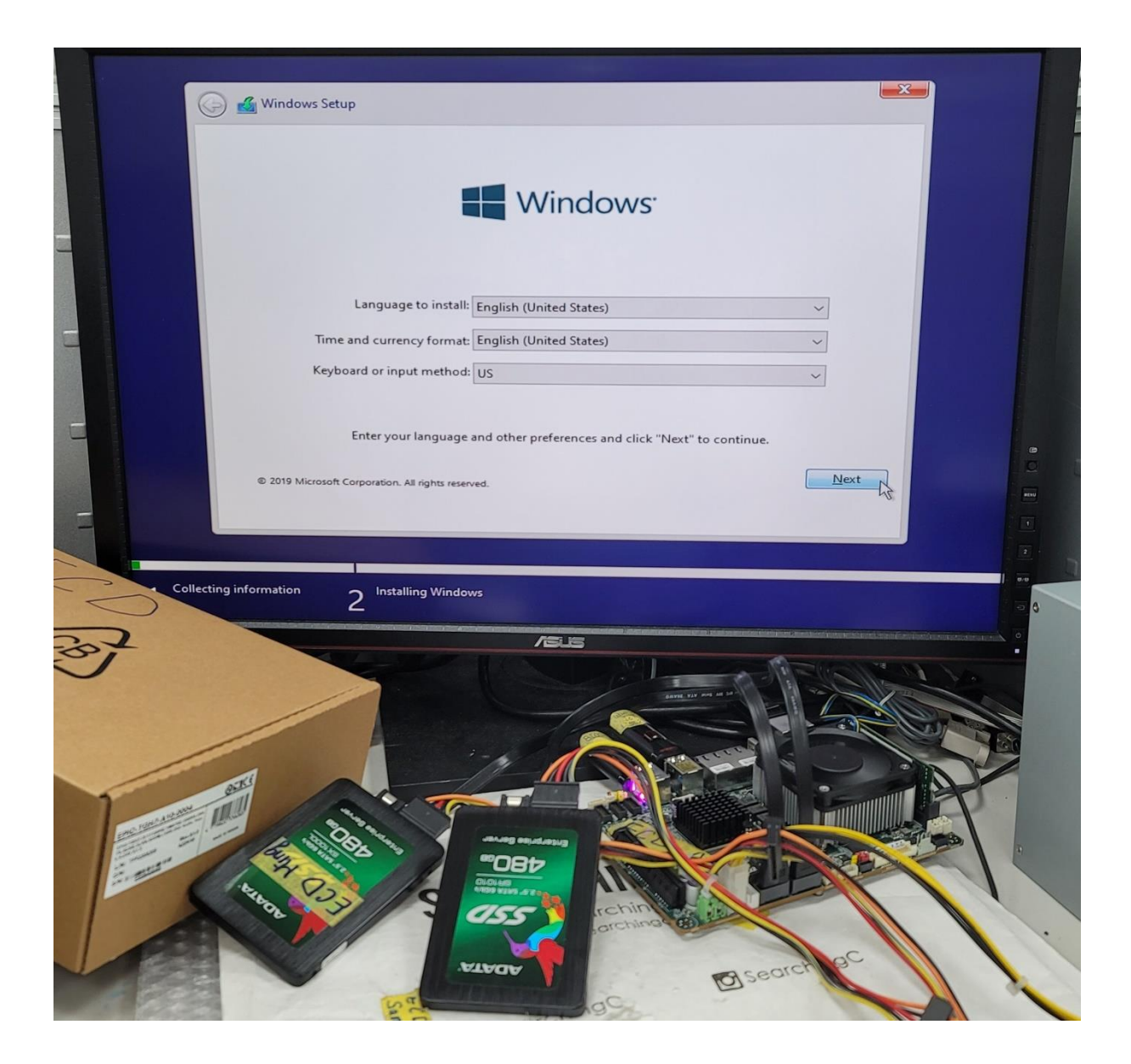

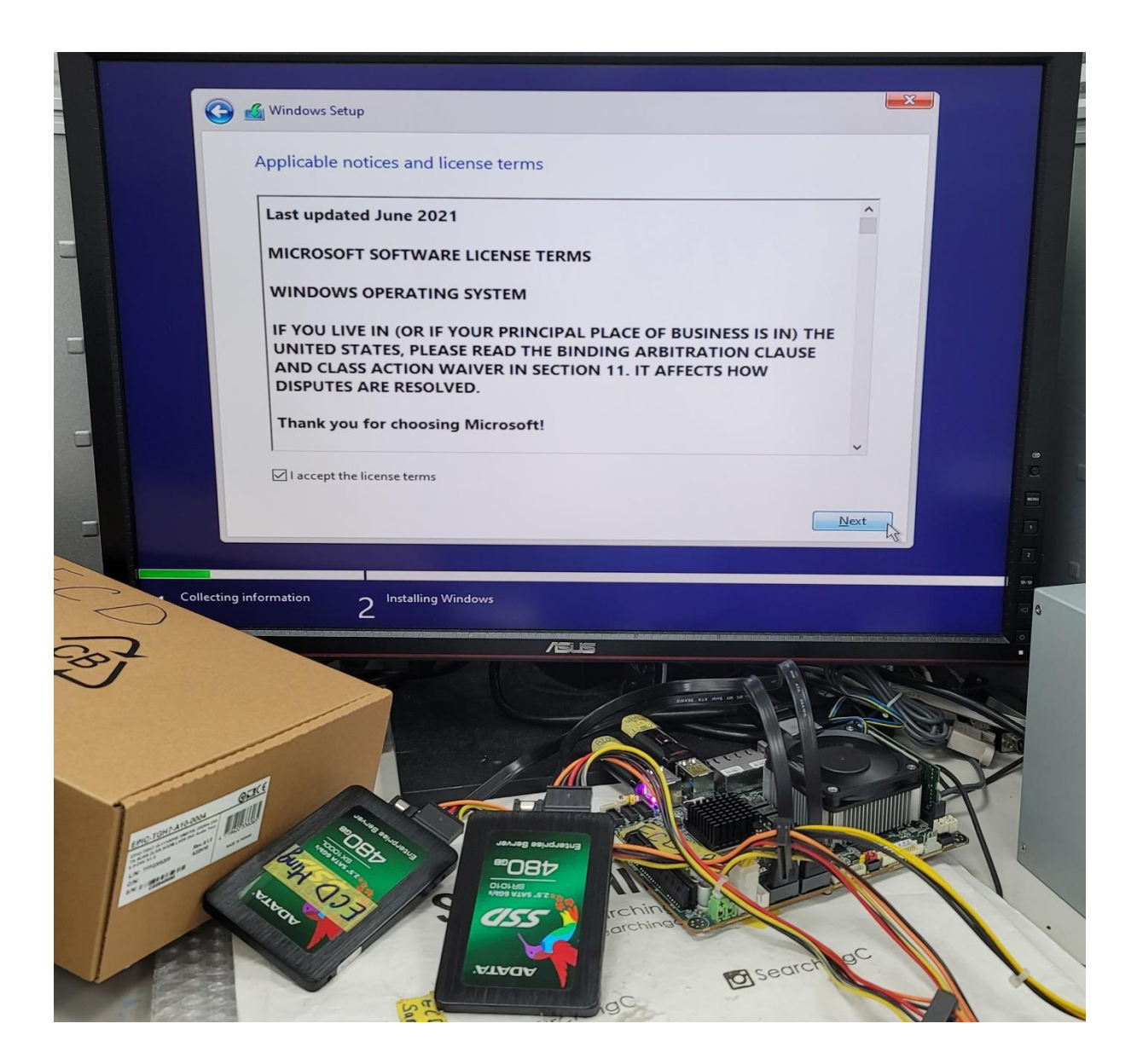

#### 12. Intel<sup>®</sup> Rapid Storage Technology Driver:

https://www.intel.com/content/www/us/en/download/720755/intel-rapid-storagetechnology-driver-installation-software-with-intel-optane-memory-11th-and-12th-genplatforms.html

#### Extract the zip file into the USB flash drive first Load the RAID driver via the USB flash drive

| Name                                |                                                | Total size                           | Free space Type |      |
|-------------------------------------|------------------------------------------------|--------------------------------------|-----------------|------|
| € Refresh<br>Collecting information | Delete<br>Extend<br>ny drives. To get a storag | Eormat<br>e drīver, click Load drive | ∦ N <u>e</u> w  | Vext |
|                                     |                                                | ABLES                                |                 |      |

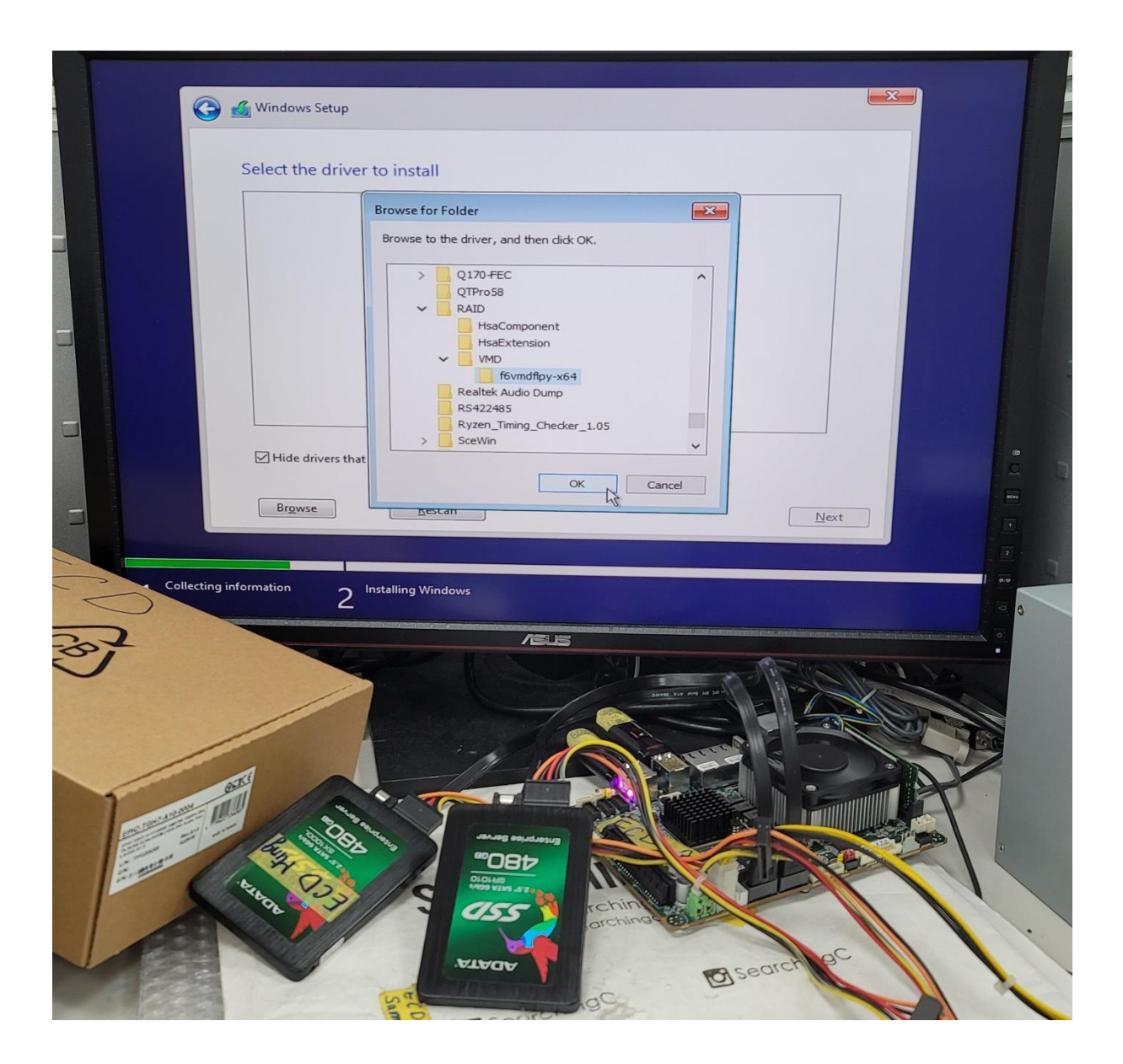

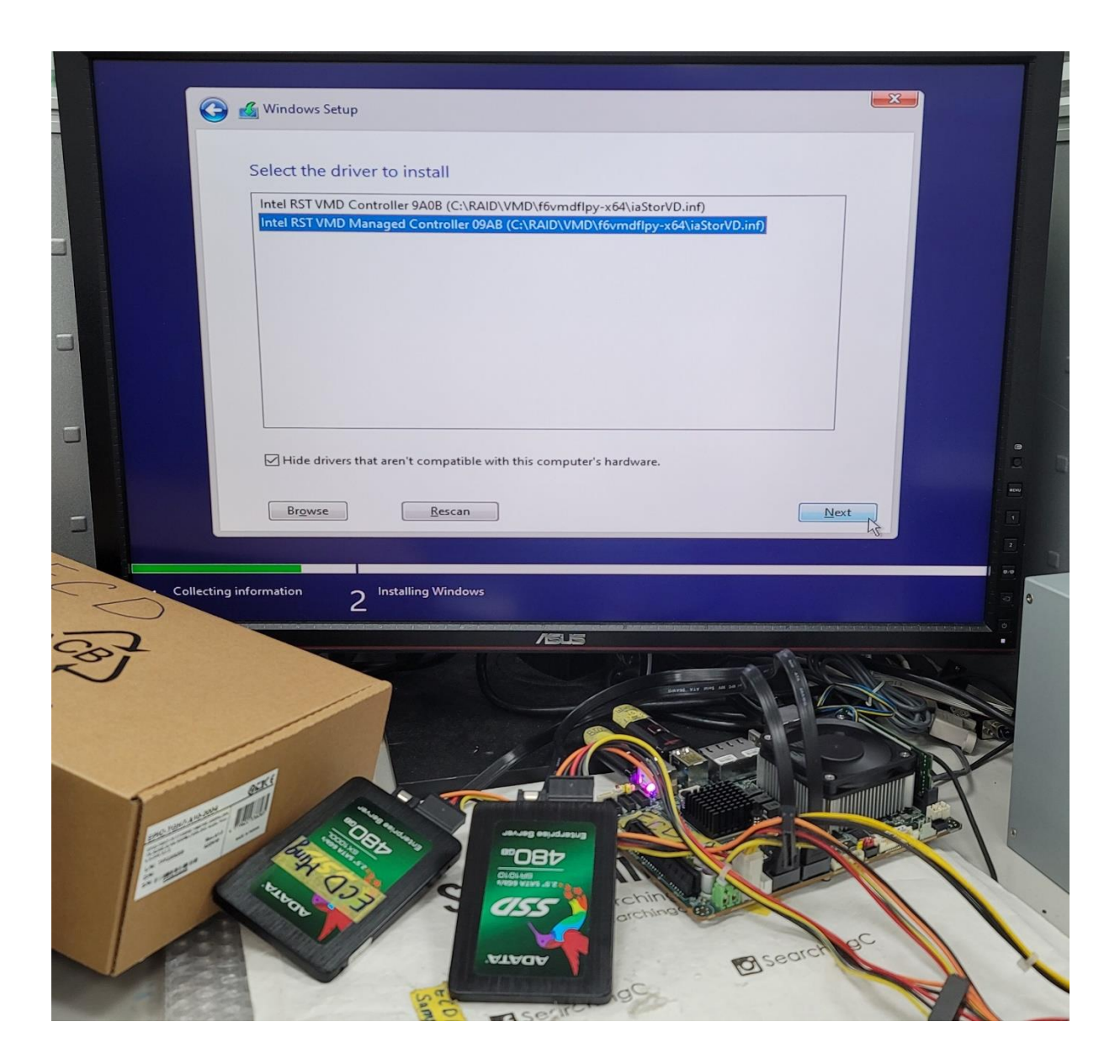

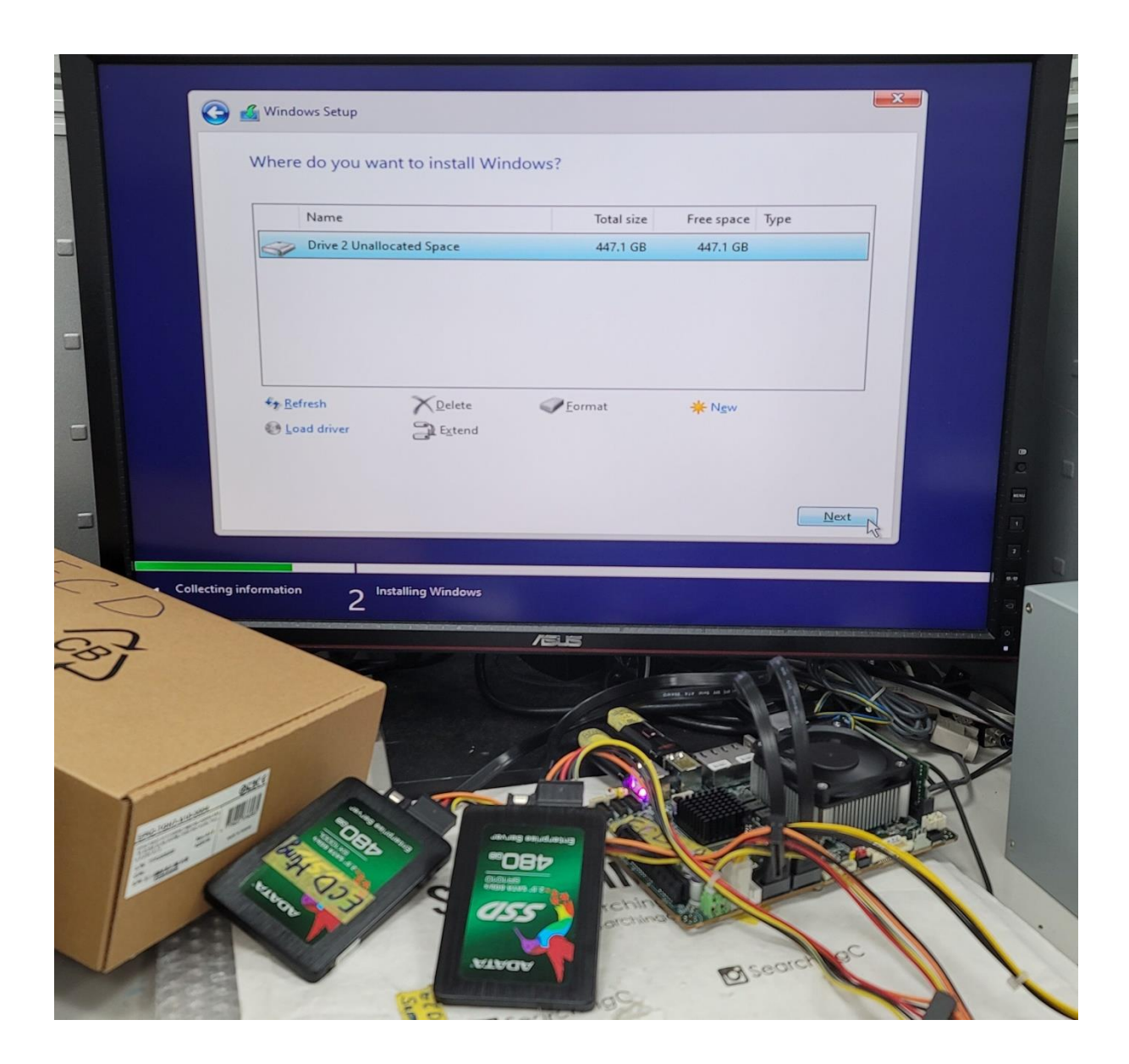

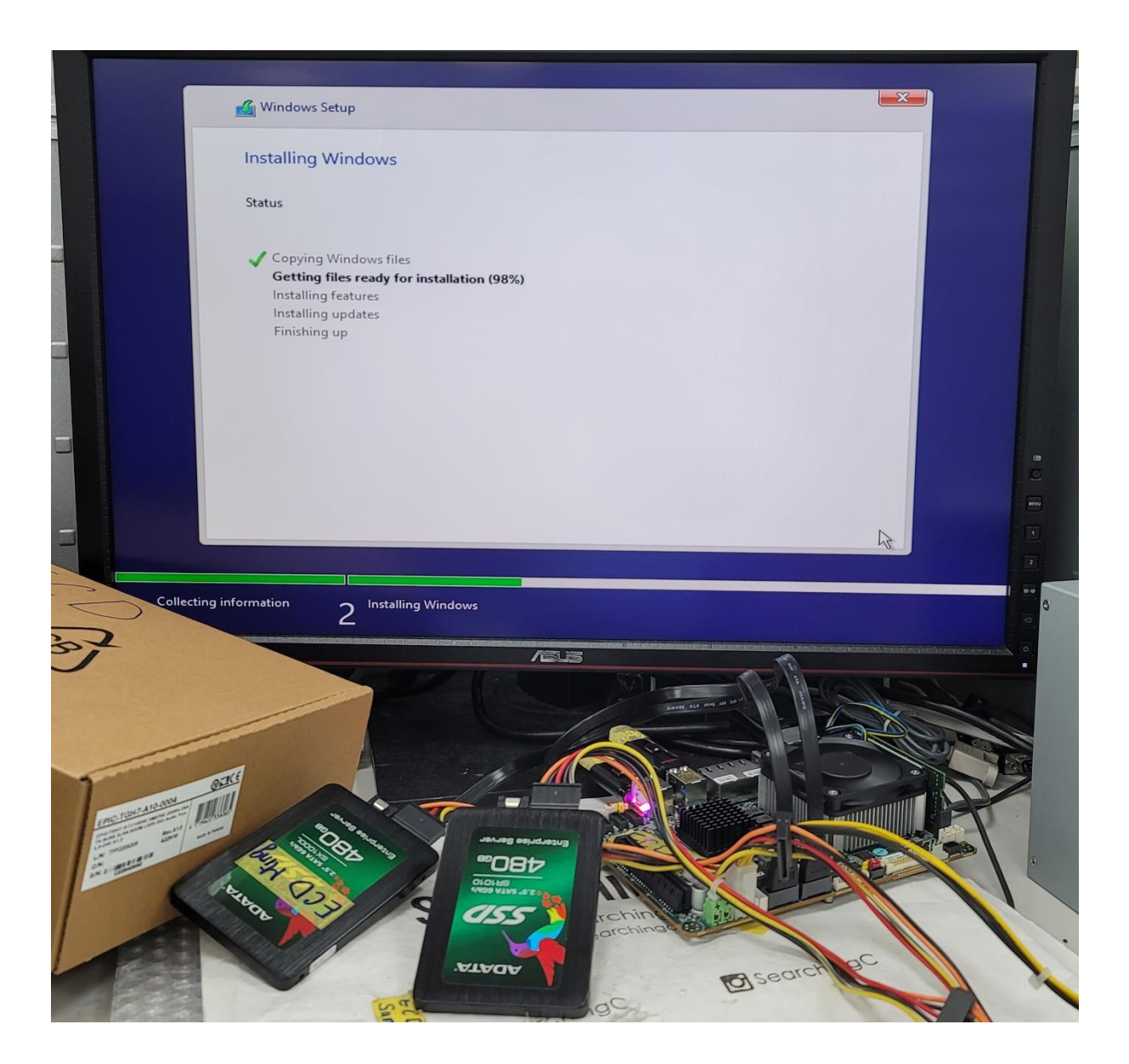

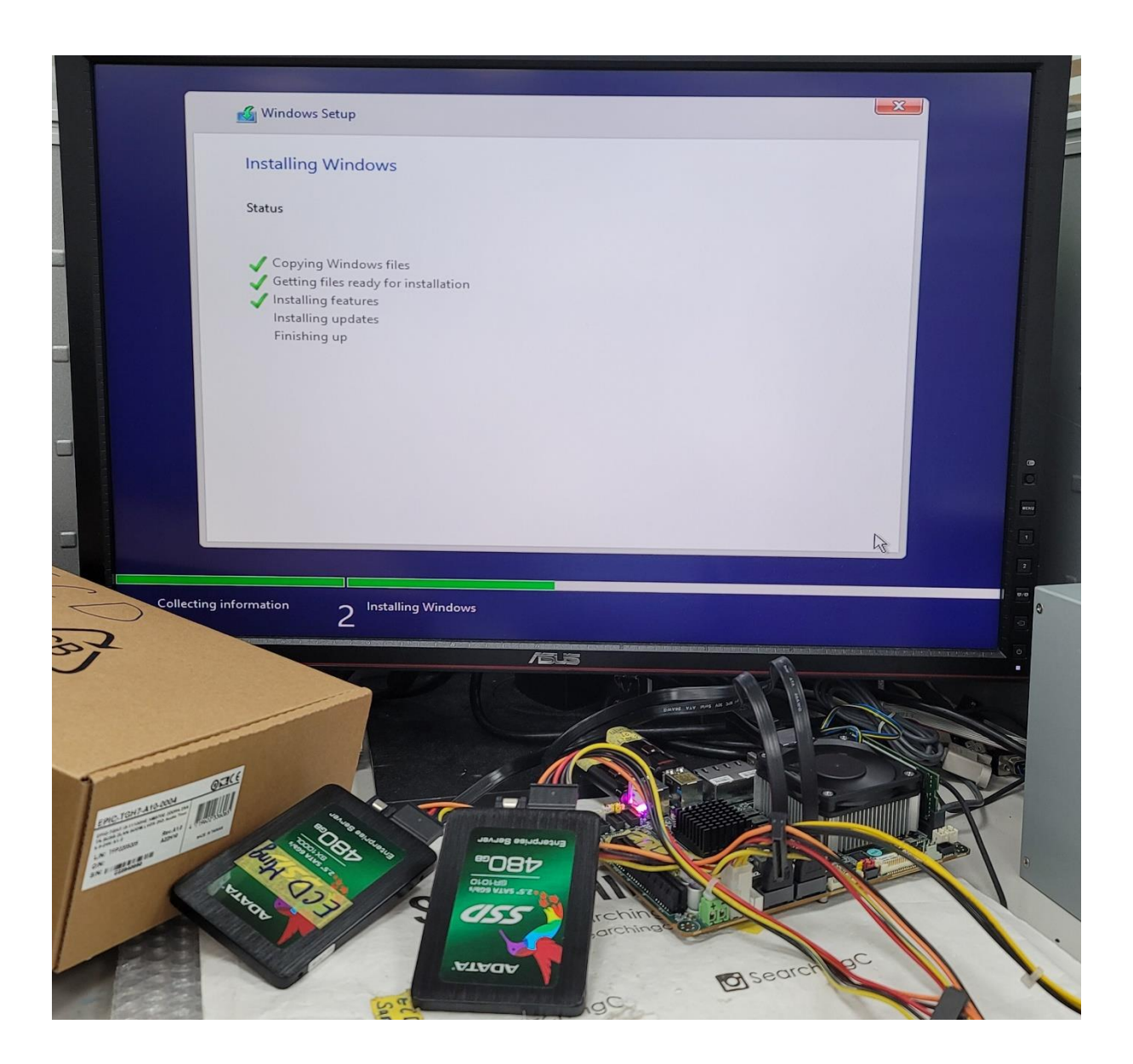

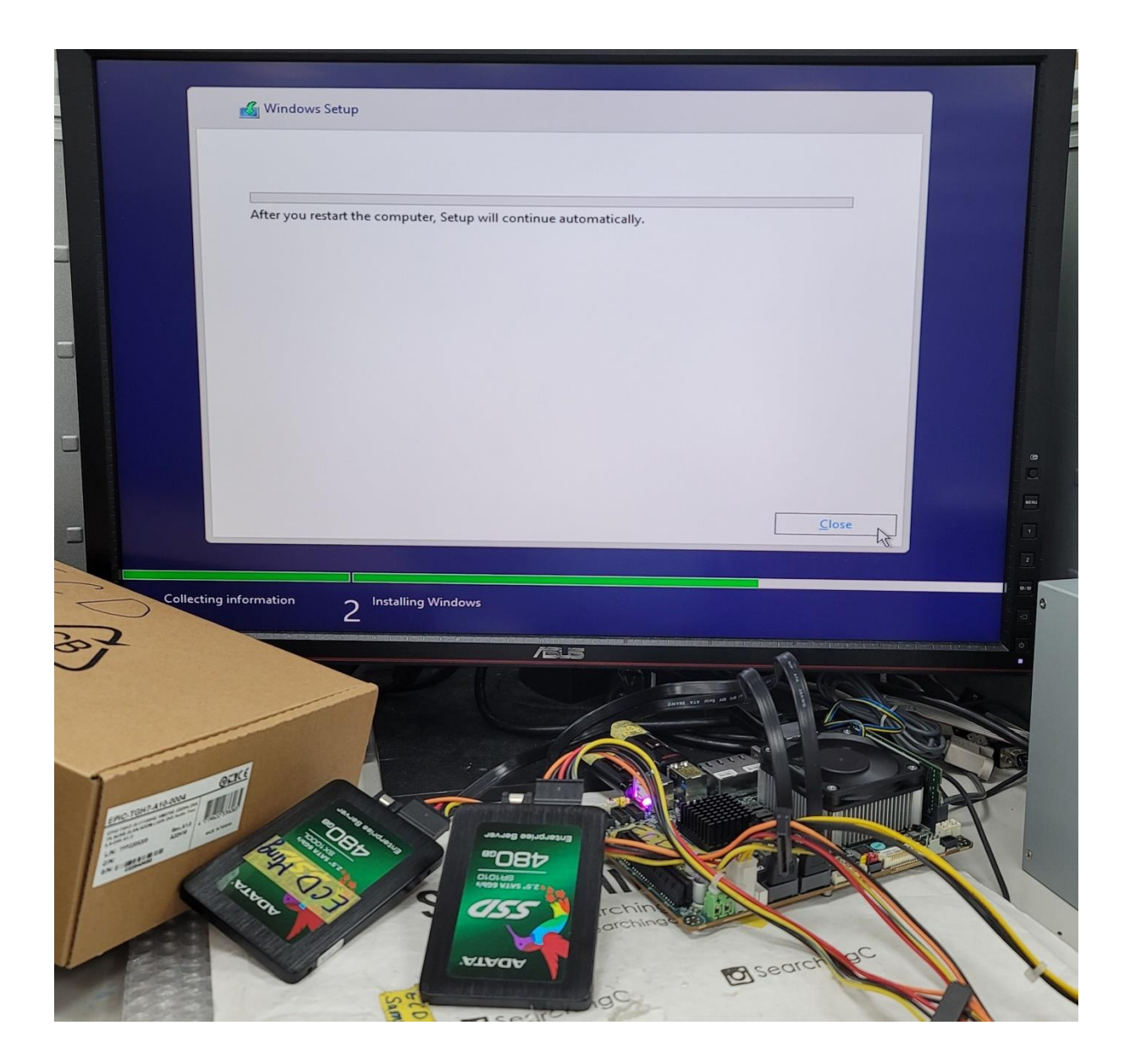

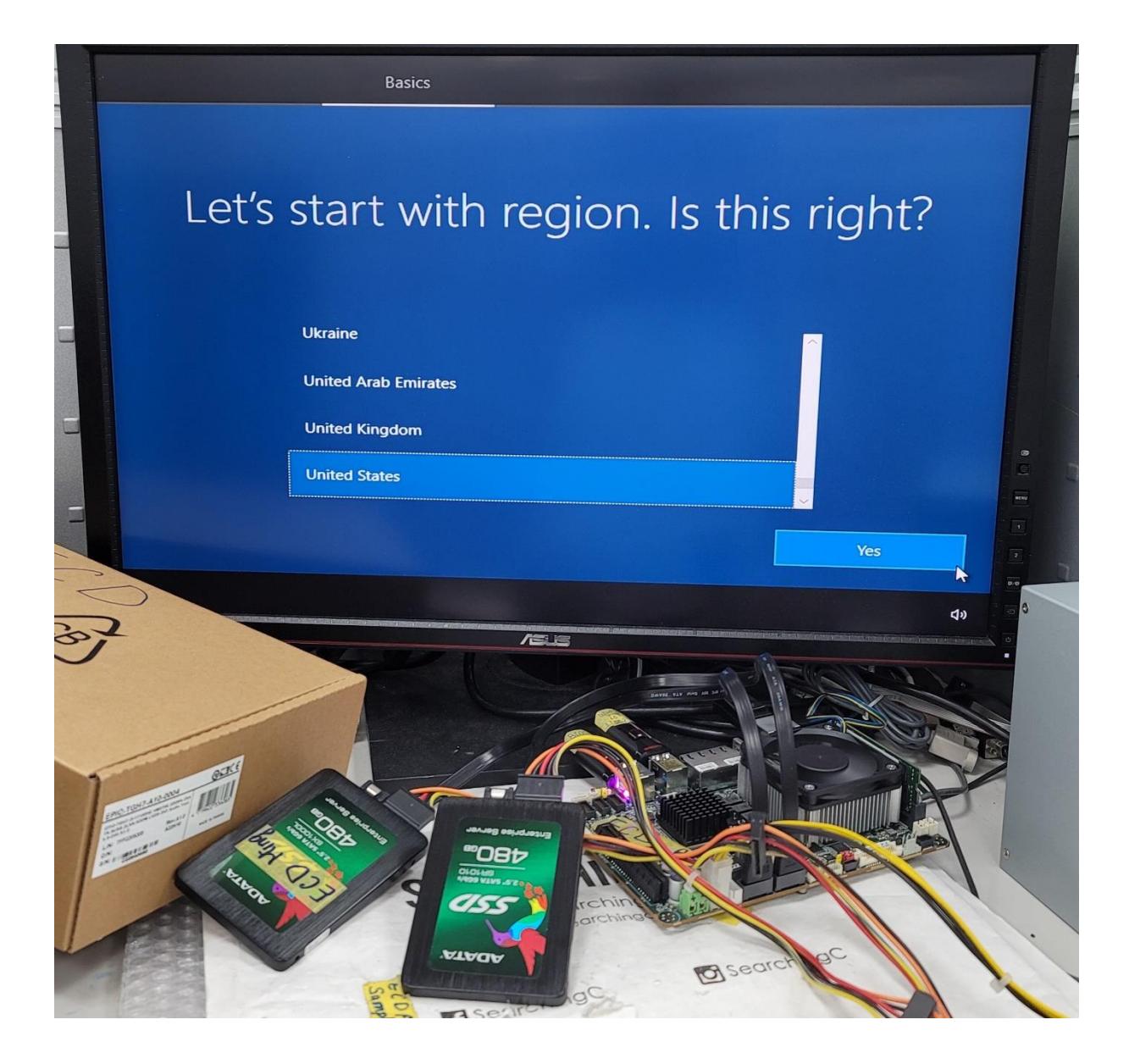

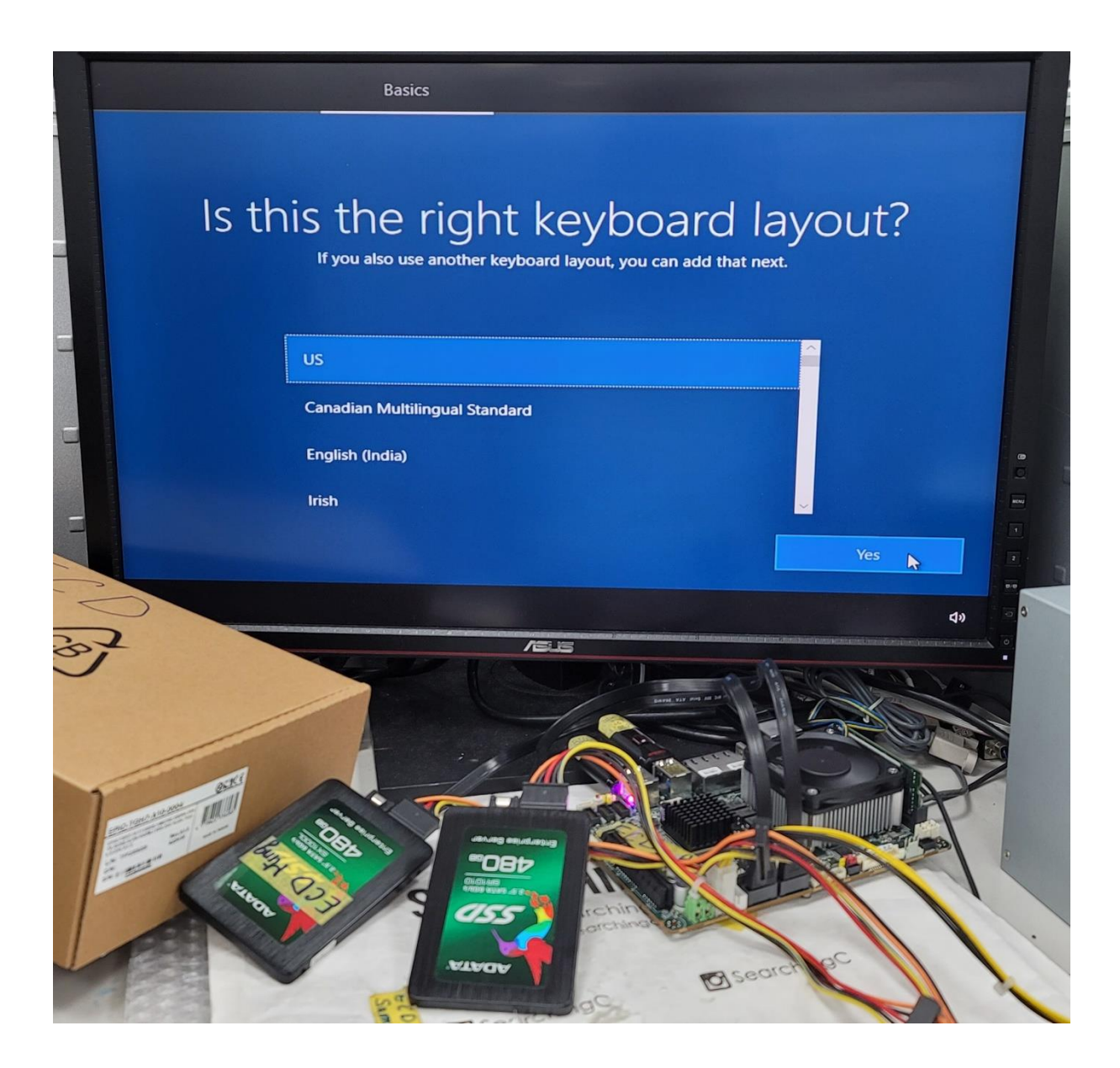

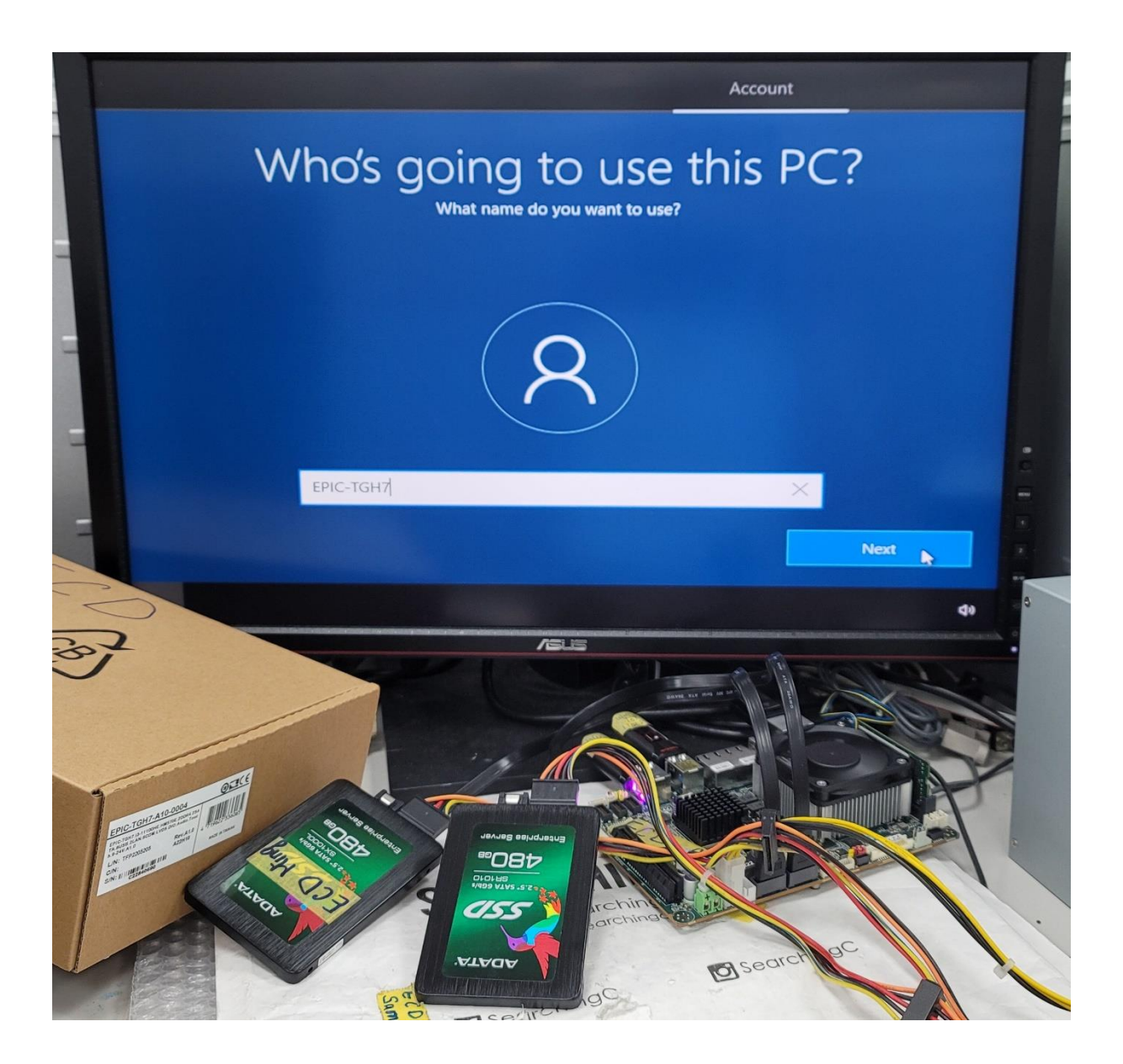

#### 13. See RAID type in Device Manager

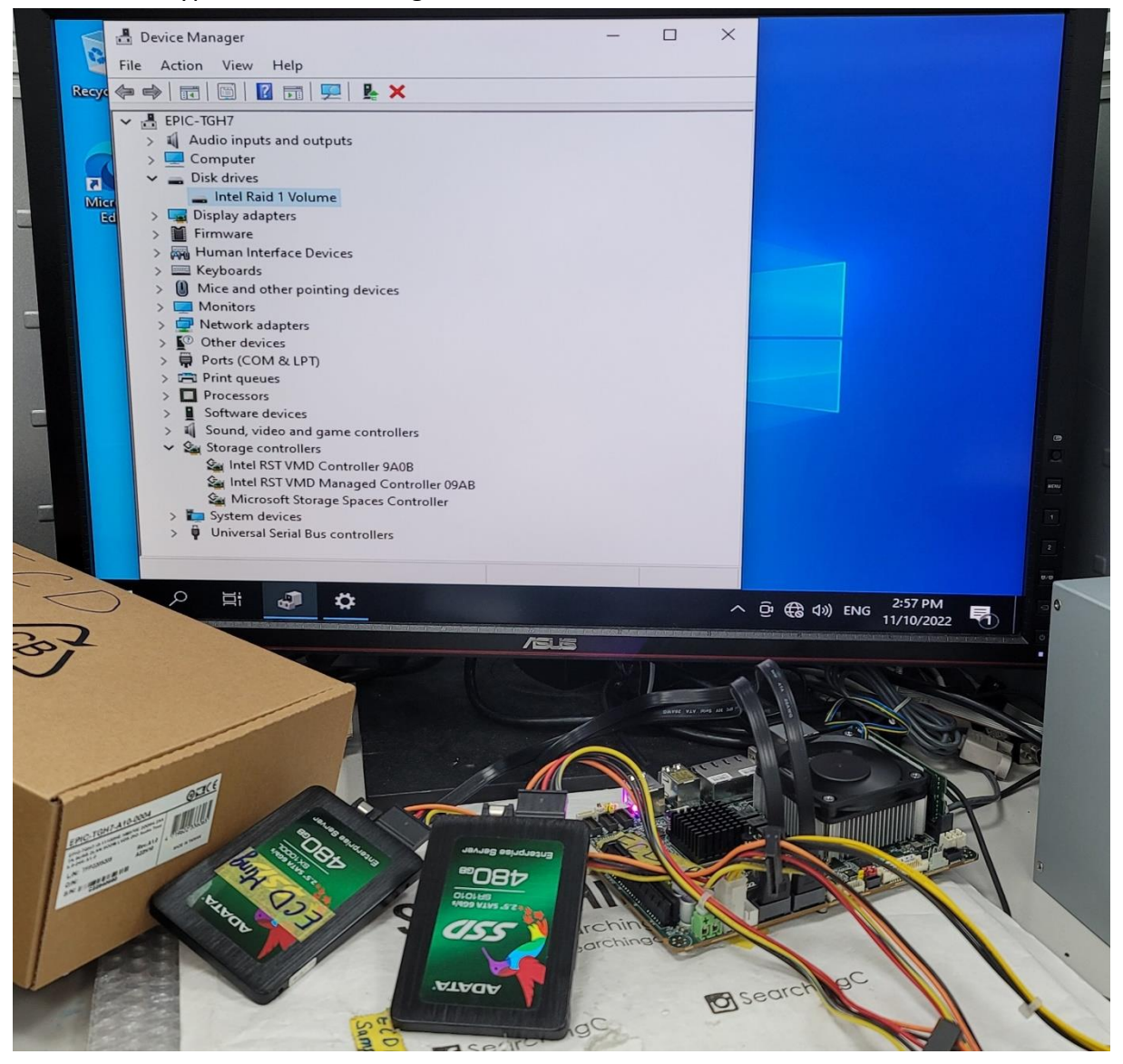